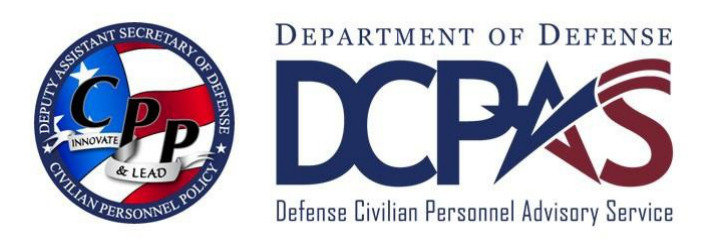

# Request MyBiz+ Update MySupervisor Assistance Employee User Guide (for AF, AR, NV, DLA and WHS)

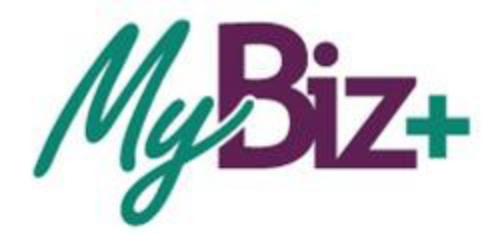

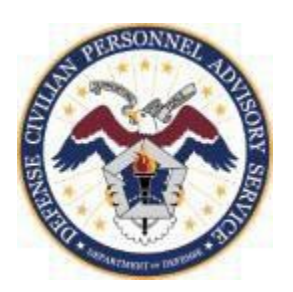

http://www.cpms.osd.mil/

Aug 30, 2015

# MyBiz+ Update MySupervisor Assistance Employee User Guide

| Table of Contents                      |      |
|----------------------------------------|------|
| Торіс                                  | Page |
| Introduction                           | 3    |
| Purpose                                | 3    |
| Who should use this guide              | 3    |
| MyBiz+ Update MySupervisor             | 4    |
| Searching for Your Supervisor          | 4    |
| Selecting and Updating Your Supervisor | 6    |
| Confirmation Notice                    | 7    |
| MyBiz+ Notification                    | 7    |
| Change of Supervisor Email             | 8    |
| MyBiz+ Verification of Changes         | 8    |
|                                        |      |
| Summary                                | 8    |

|                           | MyBiz+ Update MySupervisor<br>Employee Introduction                                                                                                    |
|---------------------------|----------------------------------------------------------------------------------------------------|
| Purpose                   | The purpose of this guide is to provide employees step-by-step instructions on how to complete the MyBiz+ Update MySupervisor process.                                                                                                    |
| Background                | MyBiz+ products and services are highly dependent upon<br>employees being assigned to their current supervisor in MyBiz+.<br>Employees will request supervisor assistance in updating their<br>information by completing the Update MySupervisor process.<br>Supervisors will access MyBiz+ to update their employee requests<br>directly in the Defense Civilian Personnel Data System (DCPDS).<br>Employee requests and Supervisor updates will be documented via<br>MyBiz+ Notifications and emails; therefore, it is imperative work<br>email addresses are known prior to completing the Update<br>MySupervisor process. MyBiz+ Notifications and email will be<br>forwarded to: 1) Employee requesting assistance 2) Previous<br>Supervisor (if applicable) and 3) New Supervisor. |
| Who should use this guide | Air Force (AF), Army (AR), Navy (NV), Defense Logistics<br>Agency (DLA) and Washington Headquarters Services (WHS)<br>employees who elected to participate.                                                                                                    |

# MyBiz+ Update MySupervisor Overview

From within MyBiz+, your supervisor's name will appear on each MyBiz+ page header. If your supervisor is missing or incorrect, you must complete the Update MySupervisor process to request an update to this information.

Note: You must enter your work email address as well as your supervisor's work email address prior to completing this request.

| Employee         | Supervisor           | Organization       |
|------------------|----------------------|--------------------|
| First, Last Name | First, Last Name     | AF OP TST EVAL CTR |
|                  | Figure 1 – MyBiz+ Po | ersonal Page       |

#### Accessing Update MySupervisor Process

You can access the **Update MySupervisor** process from the MyBiz+ Homepage, from either the

- Customer Support Menu, or
- Key Services View

| MgBiz+                                                       |                                  | Other DCPDS Applications *                                                     | 🕇 Favorites -                       | Customer Support -                           | 🛛 Help 👻 Logout            |  |
|--------------------------------------------------------------|----------------------------------|--------------------------------------------------------------------------------|-------------------------------------|----------------------------------------------|----------------------------|--|
| me<br>• Rouide Feedback                                      |                                  |                                                                                | Update MyS                          | Supervisor                                   | ▝▓▝▙▝ऽ▝▓▝▓▖▅▌⊟             |  |
| Key Services                                                 | \$ Insurance<br>Health Federa    | \$ Insurance           Health         Federal Employee Health Benefits Special |                                     | YTEAM<br>byee<br>mployee<br>mployee Requests | Manage My Views            |  |
| Manager Functions<br>Request Employment Verification         | Life Insurance: Basic o          | zz) i i i i i i i i i i i i i i i i i i                                        | MANAGE H<br>HR Update               | IERARCHY REQUESTS                            | ager                       |  |
| Civilian Career Report                                       | \$ Pay                           |                                                                                | HR Advisor                          | View                                         | 1003)                      |  |
| Update Contact Information                                   | Gross Pay:                       | 4411.20                                                                        | Master's de                         | egree - (1983)                               | 1000)                      |  |
| SF50 Personnel Actions                                       | Net Pay:<br>Pay Period End Date: | 2270.00<br>24-Jan-2015                                                         | Training:<br>SFAT NO F<br>Nov-2014) | FEAR ACT TRAINING Z                          | Z133081 (05-Nov-2014 - 06- |  |
| Update MySupervisor<br>Update MyTeam                         |                                  |                                                                                | Certification<br>No Certification   | on/Licenses:<br>ates/Licenses Available      |                            |  |
| Add Employee<br>Remove Employee<br>Process Employee Requests |                                  |                                                                                |                                     |                                              |                            |  |
| Hiring Manager's Toolkit                                     |                                  |                                                                                |                                     |                                              |                            |  |

Figure 2 – MyBiz+ Homepage

# Searching for Your New Supervisor

In this example, the employee is assigned to the wrong supervisor's team. To locate the correct supervisor, the employee entered the new supervisor's full name: AIF Lojjigg, YYY.

Tips:

- 1. Enter at least one character of your supervisors Last Name.
  - a. Ensure a comma is added between the Last Name and First Name.
- 2. Contact your servicing Human Resources (HR) Office to obtain assistance if your Supervisor's name does not display.

|                                                                                                    | _                                                                                                    |                                                                                                    | Displays employee    | s incorrect supervis                      |
|----------------------------------------------------------------------------------------------------|----------------------------------------------------------------------------------------------------|----------------------------------------------------------------------------------------------------|----------------------|-------------------------------------------|
| Employee                                                                                                    | Su                                                                                                    | upervisor                                                                                                    | Organi               | zation                                    |
| First, Last Name                                                                                                    | F                                                                                                    | First. Last                                                                                                    | AF OP 15             | ST EVAL CTR<br>중 쇼 S 국 가 쇼 B 쇼            |
| puired                                                                                                    |                                                                                                    |                                                                                                    |                      |                                           |
|                                                                                                    |                                                                                                    |                                                                                                    |                      |                                           |
| earch, enter the whole or partial Last Name, First Name Mic                                                                                                    | le Initial. For example, to search for Jose Smith, enter: Smith,                                                                                                    | , Smith J or Smith, Jos.                                                                                                    |                      |                                           |
| earch, enter the whole or partial Last Name, First Name Mic<br>nter New Supervisor's Name:                                                                                                    | le Initial. For example, to search for Jose Smith, enter: Smith,                                                                                                    | Smith J or Smith, Jos.                                                                                                    |                      |                                           |
| earch, enter the whole or partial Last Name, First Name Mic<br>ter New Supervisor's Name:                                                                                                    | le Initial For example, to search for Jose Smith, enter: Smith,<br>estimate of the search of the supervisor to a                                                                         | Smith J or Smith, Jos.                                                                                                    |                      |                                           |
| earch, enter the whole or partial Last Name, First Name Mic<br>ter New Supervisor's Name: Art<br>ct the radio button to choose the correct supervisor. T<br>Select Name                                           | le Initial. For example, to search for Jose Smith, enter: Smith,<br>e Submit button will send a request to the supervisor to a<br>AF INSPECTION AG                                       | Smith J or Smith, Jos.  Smith J or Smith, Jos.  Smith J or Smith, Jos.  Smith J or Smith, Jos.  Smith J or Smith J or Smi | " Work Email Address | Work Phone<br>9669317604                  |
| earch, enter the whole or partial Last Name. First Name Mic<br>ter New Supervisor's Name: Ar<br>st the radio button to choose the correct supervisor. T<br>Select Name<br>Enter/Validate your work email address: | le Initial. For example, to search for Jose Smith, enter: Smith,<br>e Submit button will send a request to the supervisor to a<br>AF INSPECTION AG<br>Enter/Validate your work phone num | Smith J or Smith, Jos. Search Search Organization G mber: 9603017571                                                                                                    | * Work Email Address | Work Phone<br>9603917604<br>Cancel Submit |

#### Selecting and Updating Your New Supervisor

Select the radio button next to your supervisor's name.

Again, since work email addresses are required to ensure you, your previous supervisor and new supervisor receive emails containing information about your request for assistance; you must enter work email addresses.

• If not already properly displayed, enter your supervisor's work email address in the Work Email Address field.

• If not already properly displayed, enter your work email address and phone number (not required) at the bottom of page.

Notes:

- 1. The Work Email Address fields will auto populate with information already stored in your and your supervisor's record.
- 2. Updating or adding the Work Email Address will not change your or your supervisor's work email address in DCPDS.
- 3. To add your work email address permanently into your record, navigate to the MyBiz+ homepage, Key Services, Update Contact Information (on the Personal page).

| – ·<br>First, Last Name                                                            |                                                                   | First, Last Name                                                                        | Organiz<br>AF OP TSI   | ation<br>T EVAL CTR      |
|------------------------------------------------------------------------------------|-------------------------------------------------------------------|-----------------------------------------------------------------------------------------|------------------------|--------------------------|
| tome / Update MySupervisor                                                         |                                                                   |                                                                                         |                        | # \$ \$ \$ 15 d B \$     |
| * = Required<br>To search, enter the whole or partia<br>*Enter New Supervisor's Na | al Last Name, First Name Middle Initial. For example,<br>ame: AIF | to search for Jose Smith, enter: Smith, Smith J or Smith, Jos.                          | Enter Supervisor       | r's work email addres    |
| Select the radio button to choose Select AlF                                       | e the correct supervisor. The Submit button will s<br>Name        | end a request to the supervisor to add you to their team. Organization AF INSPECTION AG | * Work Email Address   | Work Phone<br>9693817604 |
| * Enter/Validate your work em                                                      | nail address:                                                     | Enter/Validate your work phone number: 9693917571                                       |                        | Cancel Submit            |
| Enter yo                                                                           | our work email a                                                  | address ViSection 508   Privacy and Security Policy   System                            | Help Desk Contacts     |                          |
|                                                                                    |                                                                   | Figure 4 – Up                                                                           | date MySupervisor Page |                          |

In this example, <u>supvfirst.last@mail.mil</u> was entered as the supervisor's and <u>Empfirst.last@mail.mil</u> was entered as the employee's.

Select the Submit button after information is completed.

| Employee                                      |                                      | Supervisor                                                        | Organiz                 | ation       |
|-----------------------------------------------|--------------------------------------|-------------------------------------------------------------------|-------------------------|-------------|
| First, Last Name                              |                                      | First, Last Name                                                  | AF UP 15                | TEVALUTR    |
| e / Update mysupervisor                       |                                      |                                                                   |                         | #≜\$\$15.@⊟ |
| Required                                      |                                      |                                                                   |                         |             |
| search, enter the whole or partial Last Name, | First Name Middle Initial. For examp | e, to search for Jose Smith, enter: Smith, Smith J or Smith, Jos. |                         |             |
| nter New Supervisor's Name: Alf               | Lojjiga, YYY                         | Search                                                            |                         |             |
| and the code hudden to shoese the second      | summarian The Submit button u        | If soul a remediate the suscences to add out to their taxes       |                         |             |
| Select                                        | Name                                 | Organization                                                      | * Work Email Address    | Work Phone  |
| Alf                                           |                                      | AF INSPECTION AG                                                  | Supyfirst.last@mail.mil | 9693817604  |
|                                               |                                      |                                                                   |                         | Canrol Su   |
| Enter/Validate your work email address        |                                      | Enter/Validate your work phone number 555-555-5555                |                         | Concor      |
|                                               |                                      |                                                                   |                         |             |
|                                               |                                      |                                                                   |                         |             |

Figure 5 – Adding Work Email Addresses

#### Sample - Update MySupervisor Confirmation Notice

After selecting Submit, a Confirmation displays including specific information about your request. All future updates relating to this request, to include when your supervisor processes it, will contain the same confirmation number for your reference.

Select OK to return to the MyBiz+ Homepage.

| Confirmation Number: 000023                                                                                  |
|----------------------------------------------------------------------------------------------------|
| An email and a MyBiz+ Notification were sent to:                                                             |
| Employee: First, Last Name     Previous Supervisor: First, Last Name     New Supervisor: First, Last Name    |
| MyBiz+ Notifications containing this information can be found<br>in the MyBiz+ Homepage, notifications area. |
| ОК                                                                                                    |
| Figure 6 – MyBiz+ Confirmation Notice                                                                        |

#### Sample – MyBiz+ Notification

A MyBiz+ Notification (referencing the same Confirmation Number on the Confirmation page) is available on the MyBiz+ homepage. These notifications will automatically be available in MyBiz+ Notification (top right hand corner) to the parties listed below:

- Employee requesting assistance
- Previous Supervisor in this example, the employee was erroneously assigned to the wrong supervisor
- New Supervisor this is the employee's correct supervisor

Select the Notifications title to view additional Notification Details pertaining to your request for supervisor assistance.

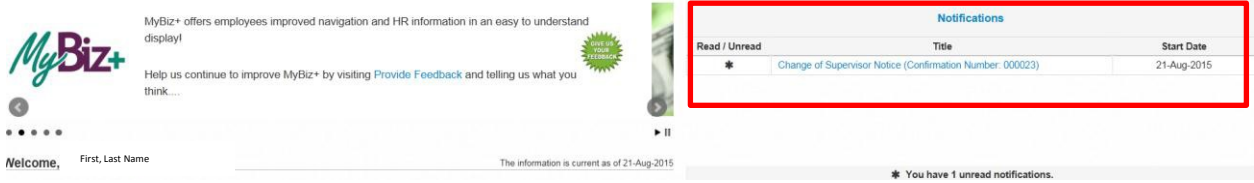

Figure 7 – MyBiz+ Notifications

## Sample - Update MySupervisor MyBiz+ Notification Detail

The Notification Detail includes additional information about your request. Your new supervisor must process this request within 30 days. The parties listed will receive another MyBiz+ Notification when your supervisor processes your request.

|                        | Notification                     | Detail                                                                                                    |
|------------------------|----------------------------------|----------------------------------------------------------------------------------------------------|
|                        | Title:                           | The information is current as of 21-Aug-2015<br>Change of Supervisor Notice (Confirmation Number: 000023)                                                                                                    |
|                        |                                  | The Employee listed below requested a change of supervisor.<br>• Employee: Zogim Q, AIP Iwg<br>• Previous Supervisor: Tin/SEC0AF S, Taylor<br>• New Supervisor: Tuajtu U, AIP Logigg, YYY                                      |
|                        | Description:                     | The New Supervisor must process this request within 30 days by navigating to<br>Customer Support and selecting Process Employee Requests.<br>All parties will receive another email and MyBiz+ Notification when this request. |
| Inactive button will   | Notification<br>Expiration Date: | 19-Nov-2015                                                                                                    |
| from the MyBiz+        | Action:                          | Inactivate                                                                                                    |
| Notifications section. | Fig                              | ure 8 – MyBiz+ Notification Detail                                                                                                    |

Note: Human Resources Offices may process requests for supervisors; therefore, employees may receive MyBiz+ Notifications and emails containing this specific information.

## Sample - Update MySupervisor Email

Like the MyBiz+ Notifications, the parties listed will receive the following email containing your request for assistance.

| SS.<br>Subjecti: Change of Superviser Natice (Confirmation Number: 000023)                                                                                   |
|----------------------------------------------------------------------------------------------------|
| The Employee listed below requested a change of supervisor.                                                                                                  |
| • Employee: Zojji<br>• Previou Supern First, Last Name<br>• New Supervisio                                                                                   |
| The New Supervisor must log into MyBi2+ copy and paste [https://compo.dcpds.cpms.osd.mi/] into your Internet Browser to process this request within 30 days. |
| Once in MyBize, navigate to the Customer Support feature on the menu bar, then select Process Employee Requests to process this request.                     |
| A notification containing this information was also added to your MyBit+ Home page, notifications area.                                                      |
| Finally, all parties will receive another email and MyBiz+ Notification when this request is processed.                                                      |
| *** Delete this email if you are not the intended recipient ***                                                                                              |
|                                                                                                    |

Figure 9 – Change of Supervisor Email

Again, parties will receive another email after your supervisor processes your request.

#### Employee Logs Into MyBiz+ to Verify Supervisor Update

Finally, after you receive an email indicating your supervisor processed your request, log into MyBiz+ and navigate to any MyBiz+ page to verify this update.

In this example, the employee selected the Personal page to view their supervisor information in the header section of the page.

| MyBiz+                                                      |                                                                                                    |                                                                                                    | Other DCPDS Applications - | + Favorites - | Customer Support - | • Help -     | Logout  |
|-------------------------------------------------------------|----------------------------------------------------------------------------------------------------|----------------------------------------------------------------------------------------------------|----------------------------|---------------|--------------------|--------------|---------|
| Employee                                                    | Supervisor                                                                                                    |                                                                                                    |                            | Organi        | zation             |              |         |
| First, Last Name                                            | First, Last                                                                                                    |                                                                                                    |                            | AF OP T       | ST EVAL CTR        |              |         |
| Home / Personal                                             |                                                                                                    |                                                                                                    |                            |               |                    | # # \$ \$ \$ | 🔹 🖻 🚠 🛛 |
| Data Carousel View     Expand an additional section on page |                                                                                                    |                                                                                                    |                            |               |                    |              |         |
| Personal Information                                        |                                                                                                    |                                                                                                    |                            |               |                    |              |         |
|                                                             | Social Security Number:<br>Date of Birth:<br>Chizenship:<br>Gender:<br>EUDP:<br>Service Obligation Type<br>Service Obligation Fito Date:<br>Service Obligation Fito Date:<br>Service Obligation Fito Date: | *****2510<br>19-Dec-***<br>JS Citzen, includes U.S. Nationals<br>date<br>221801090<br>99025<br>VA<br>VA<br>VA |                            |               |                    |              |         |

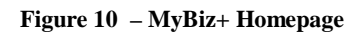

#### **Important:**

In some cases, employees requesting assistance from incorrect supervisors will receive an email indicating their request was not processed. In this case, employees should contact their supervisor for assistance.

#### Summary

Employees are always encouraged to access the MyBiz+ Homepage, Provide Feedback link and provide feedback on any MyBiz+ product or service!

Other MyBiz+ training information, to include employee and supervisor training simulations are available on the MyBiz+ Homepage, Help.